## Hosted Exchange Guide

Tryk på Start (nederst i venstre hjørne på skærmen)

Klik på "Kontrol Panel". Du vil se nedenstående, og hvis ikke klikker du på "Klassisk visning" i venstre side.

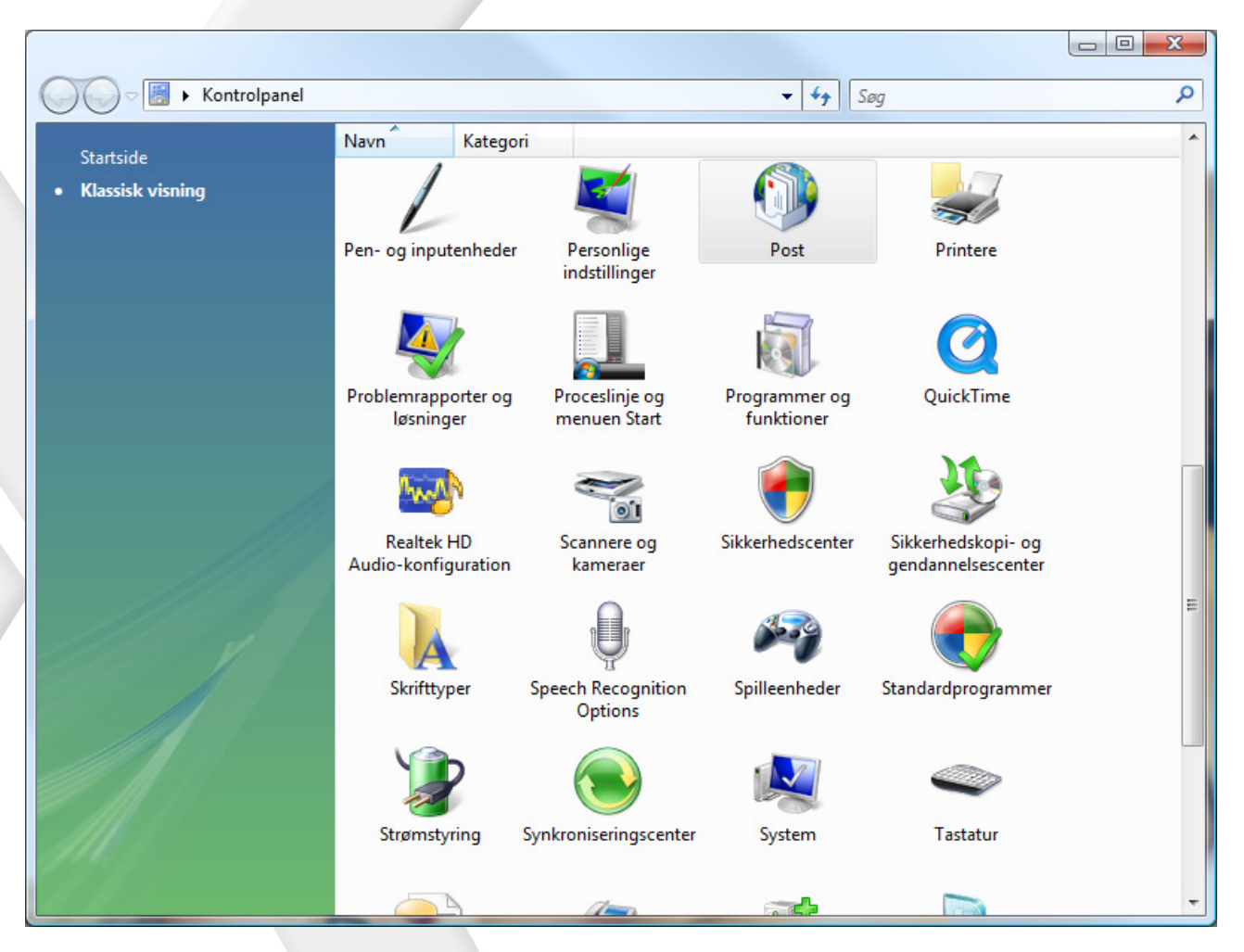

Dobbeltklik på "Post".

Nedenstående vindue kommer frem. Klik på "Vis Profiler".

| Konfig     | uration af e-mail - Outlook                                                                 | X                    |  |
|------------|---------------------------------------------------------------------------------------------|----------------------|--|
| E-mail-ko  | nti                                                                                         |                      |  |
|            | Konfigurer e-mail-konti og mapper.                                                          | E-mail-konti         |  |
| Datafiler  |                                                                                             |                      |  |
|            | Rediger indstillingerne for de filer, Outlook bruger<br>til at gemme e-mails og dokumenter. | <u>D</u> atafiler    |  |
| Profiler – |                                                                                             |                      |  |
|            | Konfigurer flere profiler til e-mail-konti og<br>datafiler. Normalt har du kun brug for en. | <u>V</u> is profiler |  |
|            |                                                                                             |                      |  |
|            |                                                                                             | Luk                  |  |

Du vil nu se vinduet for håndtering af profiler. Klik på "Tilføj". Sørg for at den står til "Spørg efter den profil, der skal bruges". Ønsker du senere at fjerne dette, kan du sagtens gøre det.

| Ø Post               |                                     |                    | ×         |
|----------------------|-------------------------------------|--------------------|-----------|
| Generelt             |                                     |                    |           |
| Følgende i           | or <u>o</u> filer er konfi <u>o</u> | gureret på denne o | :omputer: |
| Morten Linder        |                                     |                    | ~         |
|                      |                                     |                    |           |
|                      |                                     |                    | -         |
| 1                    |                                     |                    |           |
| <u>T</u> ilføj       | Fjern                               | Egenskabe <u>r</u> | Kopier    |
| Brug fig. profil, nå | r Microsoft Offi                    | ce Outlook startes | :         |
| Spørg efter          | er den profil, der                  | r skal bruges      |           |
| C Brug altid         | denne profil                        |                    |           |
| Morten Li            | nder                                |                    | <b>_</b>  |
|                      |                                     | 1                  |           |
|                      | ОК                                  | Annuller           | Anvend    |

Du kan nu oprette en ny profil. Kald den f.eks. "Aspect", eller noget andet så du ved hvad den er til. Har du flere profiler, er det her du navngiver dem

| OK |                |
|----|----------------|
|    | OK<br>Annuller |

Du får nu følgende vindue frem.

| 🥥 Tilføj ny e-mail-konto  |                                               | X                          |
|---------------------------|-----------------------------------------------|----------------------------|
| Automatisk kontoopsætning |                                               |                            |
| <u>D</u> it navn          | Morten Linder                                 |                            |
| <u>E</u> -mail-adresse:   | ml@aspect.dk<br>Eksempel; barbara@contoso.com |                            |
|                           |                                               |                            |
|                           |                                               |                            |
|                           |                                               |                            |
| ✓ Konfigurer serverindst  | illinger eller yderligere servertyper manuelt |                            |
|                           |                                               | < Tilbage Næste > Annuller |

Du skal ikke skrive noget, men bare sætte et flueben i feltet "Konfigurer serverindstillinger eller yderligere servertyper manuelt".

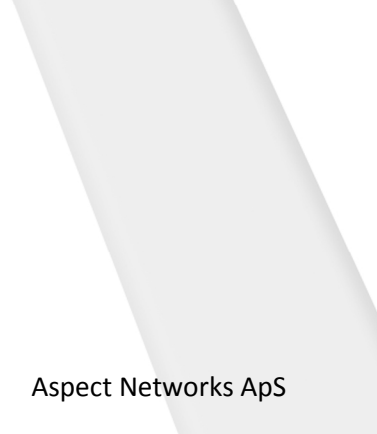

## Så får du vinduet "Tilføj ny e-mail-konto".

| ① Tilføj ny | e-mail-konto                                                                                                    | ×     |
|-------------|----------------------------------------------------------------------------------------------------|-------|
| Vælg e-     | mail-tjeneste                                                                                                    | 尜     |
|             | Internet-e-mail<br>Opret forbindelse til POP-, IMAP- eller HTTP-serveren for at sende og modtage e-mails.                 |       |
|             | Microsoft Exchange                                                                                                    |       |
|             | Opret forbindelse til Microsoft Exchange for at få adgang til e-mail, kalenderen, kontaktpersoner, faxer og talebeskeder. |       |
|             | © <u>A</u> ndet                                                                                                    |       |
|             | Opret forbindelse til en servertype, der vises nedenfor.                                                                  |       |
|             | Fax Mail Transport<br>Outlook Mobile Service (Text Messaging)                                                             |       |
|             |                                                                                                    |       |
|             | < <u>Tilbage</u> Næste > Annu                                                                                             | uller |

Her vælger du "Microsoft Exchange", og trykker på "Næste".

## Følgende vindue kommer frem

| Q        | ) Tilføj ny e-mail-konto                                                                                                    | - 8                                                         | <b>X</b>                                |  |  |
|----------|----------------------------------------------------------------------------------------------------|-------------------------------------------------------------|-----------------------------------------|--|--|
|          | Microsoft Exchange-indstillinger<br>Du kan angive de oplysninger, der er nødvendige for at oprette forbindelse til Microsoft Exchange. |                                                             |                                         |  |  |
|          | Skriv navnet på Microsoft Exchar<br>mangler oplysninger.                                                                               | nge-serveren. Spørg systemadministratoren, hvis du          |                                         |  |  |
|          | Microsoft Exchange-server:                                                                                                    | excbe01.aspecthosting.net                                   |                                         |  |  |
|          |                                                                                                    | Brug Cachelagret Exchange-tilstand                          | a .                                     |  |  |
|          |                                                                                                    |                                                             |                                         |  |  |
|          | Skriv navnet på den postkasse, a<br>postkassen er normalt dit brugen                                                                   | administratoren har konfigureret til dig. Navnet på<br>avn. |                                         |  |  |
|          | Brugernavn:                                                                                                    | morten@linder.dk                                            | Kontroller navn                         |  |  |
|          |                                                                                                    |                                                             |                                         |  |  |
|          |                                                                                                    |                                                             |                                         |  |  |
|          |                                                                                                    |                                                             |                                         |  |  |
|          |                                                                                                    |                                                             |                                         |  |  |
|          |                                                                                                    |                                                             |                                         |  |  |
|          |                                                                                                    |                                                             |                                         |  |  |
|          |                                                                                                    |                                                             |                                         |  |  |
|          |                                                                                                    |                                                             | Elere inastillinger                     |  |  |
| $\vdash$ |                                                                                                    |                                                             |                                         |  |  |
|          |                                                                                                    | <]                                                          | <u>Tilbage</u> <u>N</u> æste > Annuller |  |  |
|          |                                                                                                    |                                                             |                                         |  |  |

I "Microsoft Exchange-server" skriver du "excbe01.aspecthosting.net", og i brugernavn din e-mail adresse.

Cachelagret tilstand anbefales at benytte, da det gemmer din post lokalt, så den kan læses når du er offline.

Tryk IKKE på kontroller navn, men klik på "Flere indstillinger".

Det præsenterer dig for en advarsel . Tryk "OK".

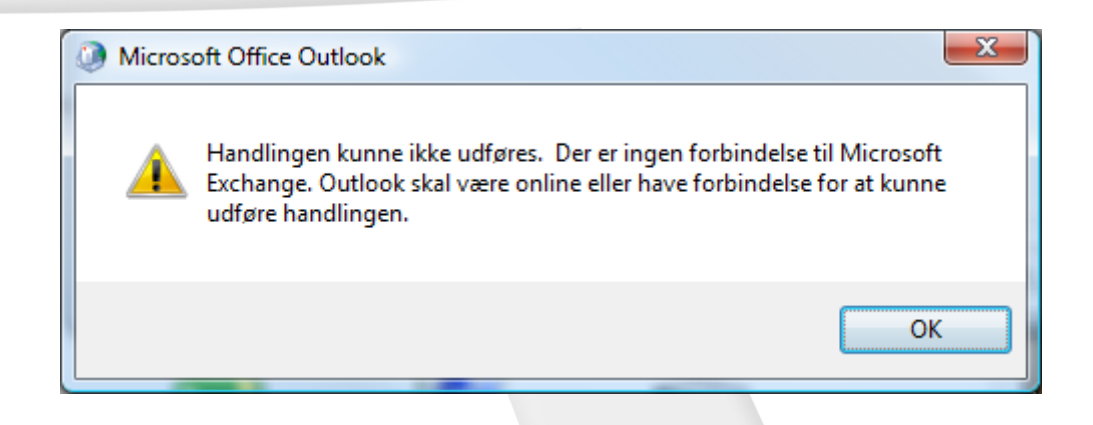

Derefter kommer endnu et vindue:

| Microsoft Exchange                                                           |
|------------------------------------------------------------------------------|
| Generelt                                                                     |
| Microsoft Exchange-server:                                                   |
| excbe01.aspecthosting.net                                                    |
| Postkasse:                                                                   |
| morten@linder.dk Kontroller navn                                             |
| Når navnene er blevet kontrolleret og understreget, skal<br>du klikke på OK. |
| OK Annuller Anvend                                                           |

Igen, skal der ikke ændres på indholdet, men bare klikkes på "Anuller".

Følgende vindue kommer frem.

| Generelt                       | Avanceret S                                                                                  | Sikkerhed                       | Forbindelse                      | Fjernpost                  |  |
|--------------------------------|----------------------------------------------------------------------------------------------|---------------------------------|----------------------------------|----------------------------|--|
| Forbinde                       | se                                                                                           |                                 |                                  |                            |  |
| Brug<br>Micr                   | disse indstilling<br>psoft Exchange                                                          | ger, når de<br>e, mens de       | er oprettes fo<br>er arbejdes of | orbindelse til<br>fline:   |  |
| Opre                           | t forbindelse vi                                                                             | a lokalnet                      | værk (LAN)                       |                            |  |
| Opre                           | t <u>f</u> orbindelse vi                                                                     | a modem                         |                                  |                            |  |
| Beny                           | t Internet Expl                                                                              | orer eller (                    | et andet opka                    | aldsprogram                |  |
| Modem                          |                                                                                              |                                 |                                  |                            |  |
|                                | 5                                                                                            |                                 |                                  |                            |  |
| Brug                           | følgende <u>N</u> etv                                                                        | ærk via m                       | odem-forbing                     | lelse:                     |  |
| Brug                           | følgende <u>N</u> etv                                                                        | ærk via m                       | odem-forbing                     | lelse:                     |  |
| Brug                           | følgende <u>N</u> etv                                                                        | ærk via m                       | odem-forbing                     | lelse:                     |  |
| Brug                           | følgende <u>N</u> etv<br>genskaber                                                           | ærk via m<br>Tilfø              | odem-forbing<br>vj               | lelse:                     |  |
| Brug                           | følgende <u>N</u> etv<br>genskaber                                                           | ærk via m                       | odem-forbing<br>vj               | lelse:                     |  |
| Brug                           | følgende <u>N</u> etv<br>genskaber<br>overalt                                                | ærk via m<br>Tilfø              | odem-forbing                     | ielse:<br>ed HTTP          |  |
| Brug                           | følgende <u>N</u> etv<br>genskaber<br>overalt<br>t forbindelse til                           | ærk via m<br>Tilfø<br>Microsoft | odem-forbing                     | ed H <u>T</u> TP           |  |
| Brug<br>E<br>Outlook (<br>Opre | følgende <u>N</u> etv<br>genskaber<br>overalt<br>t forbindelse til<br><u>c</u> change-proxyi | ærk via m<br>Tilfø<br>Microsoft | odem-forbind                     | ed HTTP                    |  |
| Brug<br>E<br>Outlook (<br>Opre | følgende <u>N</u> etv<br>genskaber<br>overalt<br>t forbindelse til<br>gchange-proxyi         | ærk via m<br>Tilfø<br>Microsoft | odem-forbing<br>j<br>Exchange m  | delse:<br>ed H <u>T</u> TP |  |

Klik på "Forbindelse", og derefter sæt flueben i feltet "Opret forbindelse til Microsoft Exchange med HTTP".

Klik på "Exchange-proxyindstillinger".

| Microsoft E                                                                | xchange-proxyindstillinger                                                                                                    | 3  |
|----------------------------------------------------------------------------|----------------------------------------------------------------------------------------------------|----|
| Microsoft Office<br>hjælp af indlejr<br>Vælg den proto<br>indstillinger du | e Outlook kan kommunikere med Microsoft Exchange over internettet ve<br>ede fjernprocedurekald (RPC - Remote Procedure Calls) i HTTP-pakker.<br>ikol og id-kontrolmetode, der skal bruges. Hvis du ikke ved, hvilke<br>skal vælge, skal du kontakte administratoren af Exchange. | ed |
| Forbindelsesin                                                             | ndstillinger                                                                                                    |    |
| Brug denne <u>U</u>                                                        | RL til at oprette forbindelse til proxyserveren til Exchange:                                                                                                    |    |
| https:// out                                                               | tlook.aspecthosting.net                                                                                                    |    |
| <u>G</u> ensid                                                             | ig godkendelse af session, når forbindelsen oprettes med SSL                                                                                                    | ]  |
| Opret førs                                                                 | t forbindelse med HTTP, derefter med <u>T</u> CP/IP på langsomme netværk                                                                                                    |    |
| Indstillinger fo<br>Brug denne go                                          | or proxygodkendelse<br>odkendelse, når der oprettes forbindelse til <u>p</u> roxyserveren til Exchange:                                                                                                    | :  |
| Basisgodkend                                                               | telse 🔹                                                                                                    |    |
|                                                                            | OK Annuller                                                                                                    |    |

"Brug denne URL til at oprette forbindelse til proxyserveren til Exchange".

## Skriv: outlook.aspecthosting.net

Sørg for at der at sat flueben i feltet. "Opret først forbindelse med http, derefter med TCP/IP på langsomme netværk".

"Brug denne godkendelse, når der oprettes forbindelse til proxyserveren til Exchange".

Vælg: Basisgodkendelse

Tryk på OK, OK, OK og Næste, og din Exchange Konto er sat op.

Hver gang en popup-box kommer og beder om brugernavn og Password, skal du skrive din email og dit password.